# **LWMIS Portal – User Guideline**

Procedure to register on the LWMIS portal.

#### Stage -1

|        | Login                                                |
|--------|------------------------------------------------------|
|        | Enter your E-Mail or Mobile No *                     |
| ~ 28 2 | Enter your password * 🗞                              |
| ARX    | Login Forgot Password                                |
|        | OR<br>Don't have an account ? Click here to Register |

If the establishment do not have an account in LWMIS portal, then establishments shall use the "Click here to Register" option to get the credential for Login. After clicking the option it will redirect to the Application page.

| Register a ne     | ew user       |          |               |   |
|-------------------|---------------|----------|---------------|---|
| e Enter your Nan  | ne *          |          |               |   |
| Gender:           | O Male        | C Female | C Transgender |   |
| Enter your Mot    | oile Number * |          |               |   |
| Enter your EMa    | ail ID *      |          |               |   |
| Enter your passwo | rd *          |          |               | ø |
| 0.6               | 4             |          |               |   |

The Person's details should be given in the above screen to get the login credentials.

|      | Login<br>Enter your E-Mail or Mobile No *                             |  |
|------|-----------------------------------------------------------------------|--|
| - 24 | Enter your password *                                                 |  |
|      | Cogin Forgot Password OR Dort have an account? Click here to Register |  |
|      |                                                                       |  |

After Created Login, you may use the credentials to login to the LWMIS portal.

|                | Please Select the Establishment to Pro | ceed Further.     | + New Es       | tablishment |
|----------------|----------------------------------------|-------------------|----------------|-------------|
| #. Name        | Act                                    | Business Nature   | Status Actions |             |
| 1 Technologies | Shops and Commercial Establishment     | Software Industry | Active.        |             |
| 1 Technologies | Shops and Commercial Establishment     | Software Industry | Active.        |             |
|                |                                        |                   |                |             |
|                |                                        |                   |                |             |
|                |                                        |                   |                |             |
|                |                                        |                   |                |             |
|                |                                        |                   |                |             |
|                |                                        |                   |                |             |
|                |                                        |                   |                |             |

After Login to the Screen, Click "New Establishment" to add your Organization/ Establishment/ Institutions.

| our Welfa<br>Nadu Labou | rre Management Information System.<br>r Welfare Board. Chennai - 6. | sa |
|-------------------------|---------------------------------------------------------------------|----|
|                         | Back                                                                |    |
|                         | Firm Details                                                        |    |
|                         | / How you Alwady Registered your Establishment with TNLWB ?*        |    |
|                         | YES                                                                 |    |
|                         | NO                                                                  |    |
|                         | 2) Firm Address Details                                             |    |
|                         | Contact Details of Establishment                                    |    |
|                         | Manpower Details                                                    |    |
|                         | Documents                                                           |    |
|                         |                                                                     |    |

In the above screen, Please select whether you have already registered in TNLWB or not. If you have already registered Click Yes. Other wise Click No to proceed further.

| Labour Welfa<br>Tamil Nadu Labour | Inagement Information System.<br>e Board. Chennai - 6. sathi     | ishkumar |
|-----------------------------------|------------------------------------------------------------------|----------|
|                                   | Back                                                             |          |
|                                   | im Details                                                       |          |
|                                   | Harri you Janady Registered your Establishment with THCHIE?* VES |          |
|                                   | Enter the Old Establishments Registration ID.*                   |          |
|                                   | * Please fil at least time detail.                               |          |
|                                   | irm Address Details                                              |          |
| 3                                 | ontact Details of Establishment                                  |          |
| 9                                 | lanpower Details                                                 |          |
| 9                                 | ocuments                                                         |          |

If you Click Yes, kindly enter your Existing Registration ID provided by the TNLWB.

Note: The registration number should be mentioned correctly.

| u Labour Welfare Board. Chennai - 6.                             |                                          |            |
|------------------------------------------------------------------|------------------------------------------|------------|
|                                                                  |                                          | Back       |
| firm Details                                                     |                                          |            |
| Have you Already Registered your Establishment with TND/RD ?* NO |                                          | ×          |
| Name of Establishment (As per ID Details) *                      | Registration/License Number *            |            |
| "Please Enter Name of Establishment                              | Please Enter Registration/License Number |            |
| Labour Act under which the Establishment is Registered/Licens    | ed *   Nature of the Business.           |            |
| "Please Choose Labour Act                                        |                                          |            |
| Firm Mobile Number *                                             | Phone / Secondary Number                 | ς.         |
| "Please Enter Firm mobile no                                     |                                          |            |
| Email Address *                                                  | Contact Person's FAX Number              | <b>1</b> 5 |
| Please Enter email of the Establishment.                         |                                          |            |
| Establishment Starts Date *                                      |                                          |            |
| Requires "                                                       |                                          | Reset Save |

If you have clicked No, kindly fill the establishment details in the above screen.

| Labour Welfare I<br>Tamil Nadu Labour Wel | Management Information System.<br>fare Board. Chennal - 6. |    |                                                              | ی<br>sathishkum                                                                                                 |
|-------------------------------------------|------------------------------------------------------------|----|--------------------------------------------------------------|----------------------------------------------------------------------------------------------------|
|                                           |                                                            |    |                                                              | Back                                                                                                    |
| 0                                         | Firm Status                                                |    |                                                              |                                                                                                    |
| 0                                         | Firm Details                                               |    |                                                              |                                                                                                    |
| 0                                         | Firm Address Details                                       |    |                                                              |                                                                                                    |
|                                           | Address of the Establishment *                             |    | District *                                                   |                                                                                                    |
|                                           | Please Enter Address of the Establishment.                 |    | Please Choose District                                       |                                                                                                    |
|                                           | Panchayat Type                                             | ~  | Panchayat +                                                  |                                                                                                    |
|                                           | Taluk                                                      | ÷. | Locality/Area *                                              |                                                                                                    |
|                                           |                                                            |    | Please Sinter locality of the Establishment.                 |                                                                                                    |
|                                           | Pin code *                                                 | 1  | Landmark *                                                   |                                                                                                    |
|                                           | L<br>"Please Enter postal_code of the Establishment.       |    | Please Enter landmark of the Establishment.                  | Us and the second second second second second second second second second second second second second second se |
|                                           | Latitude No. *                                             |    | Longitude No.*                                               |                                                                                                    |
|                                           | "Please Enter Latitude No of the Establishment.            |    | "Please Enter Longitude No of the Establishment. Reset Solve |                                                                                                    |

Then kindly fill the address details of the Firm.

| o <b>ur Welfare</b><br>Nadu Labour Wel | Management Information System.<br>Ifare Board. Chennai - 6. |   |                            |            |
|----------------------------------------|-------------------------------------------------------------|---|----------------------------|------------|
|                                        |                                                             |   |                            | Back       |
| 0                                      | Firm Status                                                 |   |                            |            |
| 0                                      | Firm Details                                                |   |                            |            |
| 0                                      | Firm Address Details                                        |   |                            |            |
| 0                                      | Contact Details of Establishment                            |   |                            |            |
|                                        | Name of the Contact Person *                                |   |                            |            |
|                                        | Contact Persons Designation *                               |   |                            |            |
|                                        | Mobile Number *                                             | ۵ | Phone / Secondary Number * | L          |
|                                        | Contact Person's Email Address *                            |   |                            |            |
|                                        |                                                             |   |                            | Reset Save |

Then Kindly fill the contact details of the Firm

| Name of the Employer *                                      |                                                                                |
|-------------------------------------------------------------|--------------------------------------------------------------------------------|
| *UAN details are necessary for all the permanent employees. |                                                                                |
| Select the CSV File to upload                               |                                                                                |
| Number of Permanent Male Employees *                        | Number of Permanent Female Employees *                                         |
| প্টু Number of Permanent Transgender *                      | A Number of Disabled Employees in above Permanent employees *                  |
| Number of Contract Male Employees *                         | Number of Contract Female Employees *                                          |
| St Number of Contract Transcender *                         | <ol> <li>Number of Disabled Employees in above Contract employees *</li> </ol> |

In continuation of the Contact detail of the firm, kindly fill the details of the manpower available in your organization.

Kindly enter correct details of the employees count. The contribution of fund will be calculated based on the employee count provided in this section.

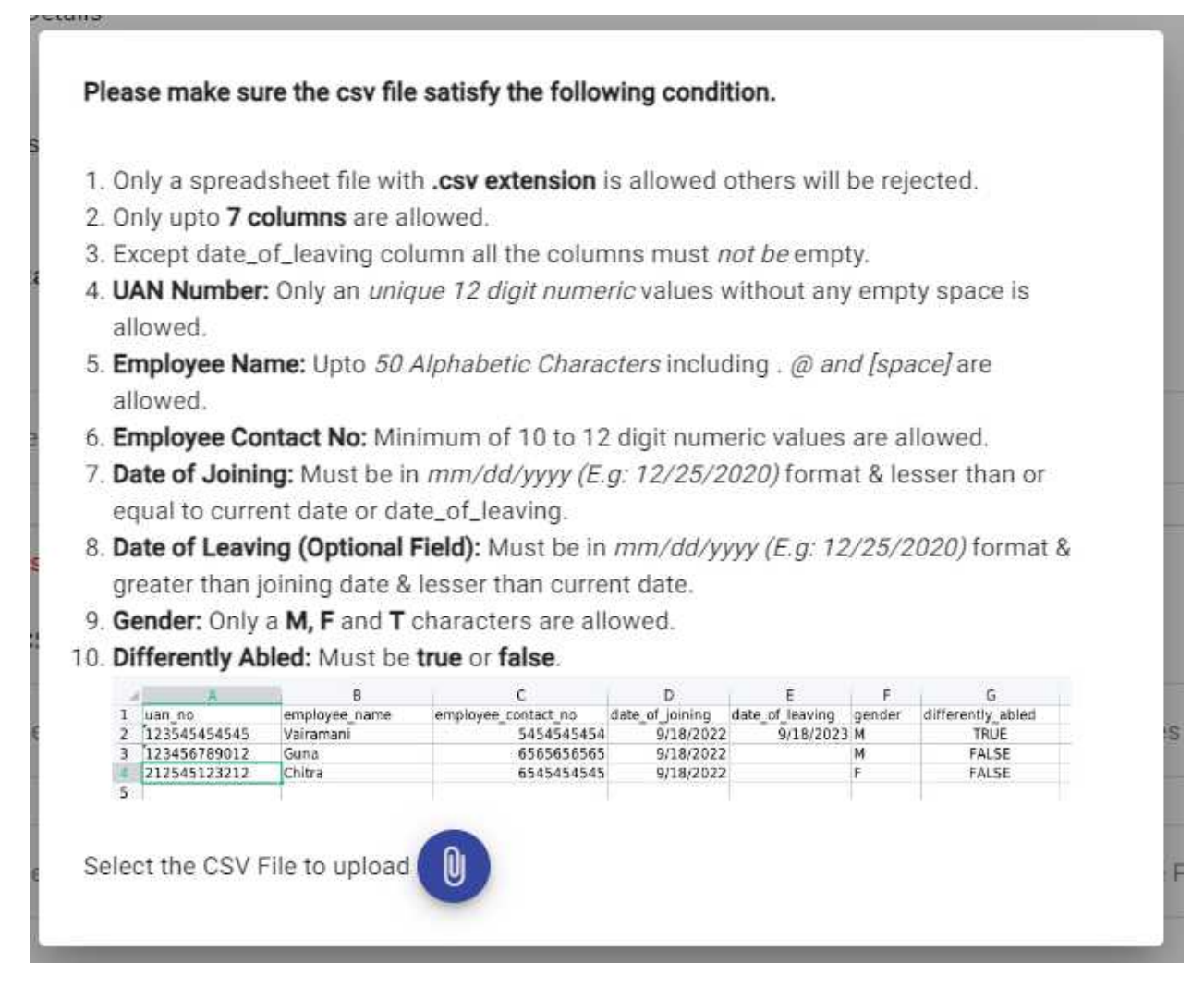

In the attachment icon, the organization should upload the details of the employee based on the format given above. The organization should prepare a CSV file with the details of the employee using above format and upload in the Manpower details section.

| Document | 3                                                                        |                                 |                  |          |         |
|----------|--------------------------------------------------------------------------|---------------------------------|------------------|----------|---------|
| S.N      | o Name                                                                   | Туре                            | Details          | Document | Actions |
| 1        | EPFO NO<br>Employees Provident Fund                                      | Optional                        | No data<br>Given |          | 1       |
| 2        | ESIC NO<br>Employees State Insurance Corporation(ESIC)<br>Number         | Optional                        | No data<br>Given |          | 1       |
| 3        | Establishment Functioning<br>Establishment Functioning From Month & Year | Required *                      | No data<br>Given |          | 1       |
| 4        | TNEB Bill<br>Electricity Boards Bills                                    | At least One bill is Required * | No data<br>Given |          | +       |

In the Document Section, Kindly fill the mandatory fields and the organization shall fill the EPFO No and ESIC number with the relevant proof for completion of registration.

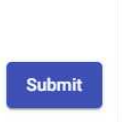

After all details are filled, kindly click the Employer Declaration for successful submission of Application.

Once the application is submitted, then Department/ Labour Welfare Board will review and approve/reject the submitted application for further process.

## Stage -2

|      | lu Labour Welfare | Board. Chennai - 6.         | tem.                 |                       | sathi               |
|------|-------------------|-----------------------------|----------------------|-----------------------|---------------------|
|      | Ρ                 | lease Select the Establishm | ent to Proceed Furth | er.                   | + New Establishment |
| #. 1 | Name              | Act                         | Business Nature      | Status                | Actions             |
| 1 1  | Testing Account   | Motor Transport Undertaking | Ginning Factories    | Clarification Issued. | =/                  |

After submitting the application, if any details mistakenly provided by the organization/Management, the department/ Labour Welfare Board shall raise a clarification to update further details. Then the "status tab" will be changed for clarification.

#### Firm Address Details

|                  | 2005 E           |        | SP / Superintendent |                 |
|------------------|------------------|--------|---------------------|-----------------|
| 54, saligramam   | Nagapattinam     |        | locality            |                 |
| Panchavat Type * | Panchavat *      |        | Time: 9:06 PM       | Date: 09/06/202 |
| Town Panchayat   | Thalanayar       | •      | updated             |                 |
| Taluk *          | Locality/Area    |        |                     |                 |
| Thirukkuvalai    | ★ thalanayar     |        | Clarify             |                 |
| Pin code         | Landmark         |        |                     |                 |
| 611112           | shopping compled |        |                     |                 |
| Latitude No.     | Longitude No.    |        |                     |                 |
| 10.956053        | 78.65577         |        |                     |                 |
|                  |                  |        |                     |                 |
|                  |                  | Update |                     |                 |

After updating the correct details, kindly click update button.

| Tamil N | adu Labour Welfa | are Board. Chennai - 6.      | na lavada            |                       | sath                |
|---------|------------------|------------------------------|----------------------|-----------------------|---------------------|
|         |                  | Please Select the Establishm | ent to Proceed Furth | er.                   | + New Establishment |
| #.      | Name             | Act                          | Business Nature      | Status                | Actions             |
| 1       | Testing Account  | Motor Transport Undertaking  | Ginning Factories    | Clarification Issued. | =,                  |

 Labour Welfare Management Information System.

 Labour Welfare Board. Chennai - 6.

 Please Select the Establishment to Proceed Further.

 Image: Please Select the Establishment to Proceed Further.

 Image: Please Select the Establishment to Proceed Further.

 Image: Please Select the Establishment to Proceed Further.

 Image: Please Select the Establishment to Proceed Further.

 Image: Please Select the Establishment to Proceed Further.

 Image: Please Select the Establishment to Proceed Further.

 Image: Please Select the Establishment to Proceed Further.

 Image: Please Select the Establishment to Proceed Further.

 Image: Please Select the Establishment to Proceed Further.

 Image: Please Select the Establishment to Proceed Further.

 Image: Please Select the Establishment to Proceed Further.

 Image: Please Select the Establishment to Proceed Further.

 Image: Please Select the Establishment to Proceed Further.

 Image: Please Select the Establishment to Proceed Further.

 Image: Please Select the Establishment to Proceed Further.

 Image: Please Select the Establishment to Proceed Further.

 Image: Please Select the Establishment to Proceed Further.

 Image: Please Select the Establishment to Proceed Further.

 Image: Please Select the Establishment to Proceed Further.

 Image: Please

After updating the clarification by the Organization/ Management, the "Status tab" will be changed.

Once, the Department/ Labour Welfare Board has approved your submitted application, the Status tab will be changed to "Active". Now the organization, shall start to make the payments of Contribution of Fund, Unpaid Accumulation, Fines from employees, Deduction Under Payment of Wage Act., and Voluntary Donations.

Click the Organization Name to go to the Payments and Claims page.

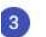

## Contribution of Fund:

| ame                                  | My Pay   | ments            | My Clain     | ns             |               |                                     |              |                       |               |                                     |                                   |                    |                  |                        |                               |        |
|--------------------------------------|----------|------------------|--------------|----------------|---------------|-------------------------------------|--------------|-----------------------|---------------|-------------------------------------|-----------------------------------|--------------------|------------------|------------------------|-------------------------------|--------|
| ontributio<br>rrears to<br>Note : If | on Fund. | Other P          | ayments      | ar then subr   | nit the cor   | rect <b>number</b>                  | of permi     | anent & con           | tract emplo   | ovee details 8                      | tick() the chec                   | skbox of that spec | ific year.       |                        |                               |        |
|                                      |          |                  |              | Permanent      | Employee      | 15                                  | Num          | nber of<br>Contract I | Employees     |                                     |                                   |                    | Contribution     | of                     | Total                         |        |
|                                      | SI.No    | Year             | Male<br>(P1) | Female<br>(P2) | Trans<br>(P3) | Differently<br>Able<br>Among<br>PE. | Male<br>(C1) | Female<br>(C2)        | Trans<br>(C3) | Differently<br>Able<br>Among<br>CE. | Total<br>Employees<br>(PE+CE = A) | Employee<br>(B1)   | Employer<br>(B2) | Total<br>(B1 + B2 = B) | Amount<br>Per Year<br>(A * B) | Action |
| Select                               |          |                  |              |                |               |                                     |              |                       |               |                                     |                                   |                    |                  |                        |                               |        |
| Select                               |          | ×.               |              |                |               |                                     |              | P                     | lease sele    | ct the previou                      | is year to make a p               | payment for previo | ous year.        |                        |                               |        |
| Select                               | 1.       | <b>~</b><br>2024 | 1            | 1              | 1             | 1                                   | 1            | <b>* P</b><br>1       | lease sele    | ct the previou                      | is year to make a p               | eayment for previo | <b>₹</b> 40.00   | ₹60.00                 | ₹360.00                       | 1      |

Click the "My Payments" option in Menu bar to see the above "Contribution of Fund" page.

The Organization/ Management/ Institution shall pay the present year Contribution through Online payment.

|             |       |                                            | 1            |                |               |                                     | Nur          | ber of         |               |                                     |                                   | ř.                | Contribution     | of                     |                               |         |
|-------------|-------|--------------------------------------------|--------------|----------------|---------------|-------------------------------------|--------------|----------------|---------------|-------------------------------------|-----------------------------------|-------------------|------------------|------------------------|-------------------------------|---------|
|             |       | Permanent Employees<br>(PE = P1 + P2 + P3) |              |                | 11011         | Contract Employees                  |              |                |               |                                     | Contribution                      |                   | Total            |                        |                               |         |
| elect SI.No | SI.No | Year                                       | Male<br>(P1) | Female<br>(P2) | Trans<br>(P3) | Differently<br>Able<br>Among<br>PE. | Male<br>(C1) | Female<br>(C2) | Trans<br>(C3) | Differently<br>Able<br>Among<br>CE. | Total<br>Employees<br>(PE+CE = A) | Employee<br>(B1)  | Employer<br>(82) | Total<br>(B1 + B2 = B) | Amount<br>Per Year<br>(A * B) | Actions |
|             |       | ~                                          |              |                |               |                                     |              | 10 P           | lease sele    | ct the previou                      | s year to make a p                | ayment for previo | ous year.        |                        |                               |         |
| ~           | 1.    | 2024                                       | 1            | 1              | 1             | 1                                   | 1            | 1              | 1             | 1                                   | 6                                 | ₹20.00            | ₹40.00           | ₹60.00                 | ₹360.00                       | 1       |
|             | · · · |                                            |              |                |               |                                     |              | Grand T        | otal          |                                     |                                   |                   | 1                |                        | ₹360.00                       |         |

Select the "Year" and Click Employer Declaration, and then click "Pay Now" option to go to the payment page.

| ears to | be paid :<br>You have air | eady paid for t | specific year th | en submit the co                   | rrect number of per | <b>1</b>  | Labour Welfare Boar<br>Labour Welfare Management<br>₹ 360 <u>+Fee</u> | L.<br>kbox | of that specific | o year.          |                        |                             |        |
|---------|---------------------------|-----------------|------------------|------------------------------------|---------------------|-----------|-----------------------------------------------------------------------|------------|------------------|------------------|------------------------|-----------------------------|--------|
| _       | r f                       | -               |                  | _                                  |                     | English ~ |                                                                       |            | _                | Contribution     | of                     | 1                           | 1      |
| Select  | SI.No                     | Year            | Per<br>(F        | rmanent Employ<br>PE = P1 + P2 + P | Differently         | UPI, CARD | 5, AND NETBANKING                                                     |            | Employee<br>(B1) | Employer<br>(B2) | Total<br>(B1 + B2 = B) | Total<br>Amount<br>Per Year | Action |
|         | -                         | ~               | (P1)             | (P2) (P3)                          | Among (C1<br>PE.    | D o       | 1/QR<br>0 /                                                           | payn       | nent for previo  | ous year.        |                        | (A * B)                     |        |
| Emp     | over Deck                 | aration :       |                  | _                                  | _                   | Ca        | rd<br>• - • •                                                         |            |                  |                  | _                      | ₹0.00                       | [      |
| I cert  | ify that th               | e above men     | itioned partic   | ulars are true a                   | ind to the best of  | All Ne    | <b>tbanking</b><br>Indian banks                                       |            |                  |                  |                        |                             |        |
|         |                           |                 |                  |                                    |                     |           |                                                                       | -          |                  |                  |                        |                             | PayNo  |

The Organization/ Management / Institution shall pay the Contribution through UPI, Debit/ Credit Card or Net banking facility.

| guiai | Recei                                                                                 | pt - P                                                                                               | Print /                                                                                                    | Downl                                                                                                    | oad                                                         | Dow                                      | nload                                            |   | Print       |
|-------|---------------------------------------------------------------------------------------|----------------------------------------------------------------------------------------------------|----------------------------------------------------------------------------------------------------|----------------------------------------------------------------------------------------------------|-------------------------------------------------------------|------------------------------------------|--------------------------------------------------|---|-------------|
|       | 1                                                                                     | of 1                                                                                                 |                                                                                                    | - [                                                                                                    | +                                                           |                                          | I                                                | e | <b>&gt;</b> |
|       | Ta                                                                                    | mil Na                                                                                               | adu La                                                                                                    | bour W                                                                                                    | /elfar                                                      | Boa                                      | rd.                                              | 1 |             |
|       | PBN                                                                                   | 6, 718, DM:                                                                                          | s Compound,                                                                                                    | Anna Salai, 1e                                                                                                  | eynampet, C                                                 | .hennai - oʻl                            | 0 000.                                           | = |             |
|       | Receipt No.                                                                           | : C                                                                                                  | LP/NG/MOT                                                                                                    | -TR Receipt                                                                                                    | Date                                                        | 10-06-7                                  | 074                                              |   |             |
|       | Register ID I<br>Received Fro                                                         | A-<br>No. : N<br>sm : 5<br>si<br>T<br>T<br>N                                                         | UND/2024/0<br>NG/MOT-TR/<br>4, saligraman<br>hopping comp<br>hirukkuvalai,<br>halanayar<br>Jagapattinam                                                                            | 24/8<br>A-UND/2024/0<br>pled,<br>- 611112                                                                       |                                                             |                                          | 1                                                |   |             |
|       | Register ID I<br>Received Fro<br>S.No.                                                | A-<br>No. : N<br>Sm : 5<br>Si<br>T<br>T<br>N<br>Vear                                                 | UND/2024/0<br>IG/MOT-TR./<br>4, saligraman<br>hopping comp<br>hirukkuvalai,<br>halanayar<br>Jagapattinam<br>No. of<br>Engloyees                                                    | 24/8<br>A-UND/2024/0<br>a<br>pled,<br>- 611112<br>Employee E                                                    | ontribution<br>Employer                                     | Total                                    | Amount<br>(E * C)                                |   |             |
|       | Register ID 1<br>Received Fro                                                         | A-<br>No. : N<br>om : 5<br>si<br>T<br>T<br>T<br>N<br>Vear<br>2024                                    | UND/2024/0<br>IG-MOT-TR.4<br>4, saligraman<br>hopping comp<br>hirukkuvalai,<br>halanayar<br>Jagapattinam<br>No. of<br>Employees<br>(E)<br>1                                        | 24/8<br>A-UND/2024/0<br>a<br>bled,<br>- 611112<br>Employee E<br>20.00                                           | ontribution<br>Employer<br>40.00                            | Total<br>(C)<br>60.00                    | Amount<br>(E * C)<br>60.00                       |   |             |
|       | Register ID 1<br>Received Fro                                                         | A-<br>No. N<br>om : 5<br>si<br>T<br>T<br>N<br>Vear<br>2024                                           | UND/2024/0<br>IG/MOT-TR./<br>4, saligraman<br>hopping comp<br>hirukkuvalai,<br>halanayar<br>Jagapattinam<br>No. of<br>Employees<br>(E)<br>1<br>Te                                  | 24/8<br>A-UND/2024/0<br>a<br>pled,<br>- 611112<br>Employee E<br>20.00<br>ttal                                   | ontribution<br>Employer<br>40.00                            | Total<br>(C)<br>60.00                    | Amount<br>(E * C)<br>60.00<br>Rs.60.00           |   |             |
|       | Register ID 1<br>Received Fro<br>S.No.<br>1<br>Amount P                               | A-<br>No. N<br>om : 5<br>si<br>T<br>T<br>N<br>Vear<br>2024<br>aid: Rs. 60.                           | UND/2024/0<br>G'MOT-TR.<br>4, saligraman<br>hopping comp<br>hirukkuvalai,<br>halanayar<br>Jagapattinam<br>No. of<br>Employees<br>(E)<br>1<br>Te<br>00                              | 24/8<br>A-UND/2024/0<br>a<br>pled,<br>- 611112<br>Employee E<br>20.00<br>tal<br>Amoun<br>Only                   | ontribution<br>Employer<br>40.00<br>nt (In Wor              | Total<br>(C)<br>60:00<br>ds): Sixty      | Amount<br>(E * C)<br>60.00<br>Rs.60.00<br>Rupees |   |             |
|       | Register ID 1<br>Received Fro<br>S.No.<br>1<br>Amount Pro<br>Transactio               | A-<br>No. : N<br>Sum : 5<br>Su<br>T<br>T<br>N<br>Vear<br>2024<br>aid: Rs. 60.                        | UND/2024/0<br>G'MOT-TR./<br>4, saligraman<br>hopping comp<br>hirukkuvalai,<br>halanayar<br>sagapattinam<br>No. of<br>Employees<br>(E)<br>1<br>T c<br>00<br>024/0/24-24             | 24/8<br>A-UND/2024/0<br>a<br>oled,<br>- 611112<br>Co<br>Employee E<br>20.00<br>otal<br>Amoun<br>Only<br>Date. : | nt (In Wor<br>10-06-202                                     | Total<br>(C)<br>60.00<br>ds): Sixty<br>4 | Amount<br>(E * C)<br>60.00<br>Rs.60.00<br>Rupees |   |             |
|       | Register ID 1<br>Received Fro<br>S.No.<br>1<br>Amount Pi<br>Transactio<br>Ref No.: pi | A-<br>No. : N<br>bm : 5<br>st<br>T<br>N<br>Vear<br>2024<br>aid: Rs. 60.<br>m No. : 7/20<br>my_OKxojN | UND/2024/0<br>IG-MOT-TR.<br>4, saligraman<br>hopping comp<br>hirukkuvalai,<br>Talanayar<br>Tagapattinam<br>Mo. of<br>Employees<br>(E)<br>1<br>To<br>00<br>024/0/24-24<br>ILrVVoUrd | 24/8<br>A-UND/2024/0<br>a<br>pled,<br>- 611112<br>Employee E<br>20.00<br>otal<br>Amoun<br>Only<br>Date. :       | antribution<br>Employer<br>40.00<br>nt (In Wor<br>10-06-202 | Total<br>(C)<br>60:00<br>ds): Sixty<br>4 | Amount<br>(E * C)<br>60.00<br>Rs.60.00<br>Rupees |   |             |

After making successful payment, the Online Receipt will be generated and it can be downloaded in PDF format for future use.

| Labour Welfare Management Information System.<br>Tamil Nadu Labour Welfare Board. Chennai - 6.                                                                                                    | sathishkumar  |
|----------------------------------------------------------------------------------------------------|---------------|
| Arme The Bayments Arman Bayments Arman Ba |               |
| Contribution Fund. Other Payments                                                                                                    |               |
| Select the Payment Category *                                                                                                    |               |
| Unpaid Payment Accumulation (UPA).                                                                                                    | ·*            |
| No. of employees *                                                                                                    |               |
| 1                                                                                                    | ÷             |
| Year*                                                                                                    |               |
| 2023                                                                                                    | <b></b>       |
| Amount *                                                                                                    | ₹             |
| Enter the amount in ruppes format                                                                                                    |               |
| Details of employee in pdf format 🕕                                                                                                    |               |
|                                                                                                    | Reset Pay now |
|                                                                                                    |               |
|                                                                                                    |               |
|                                                                                                    |               |

The Organization Shall make the Unpaid Accumulation, Fines from Employees, Deductions, Donations using the Other Payments option under My Payments menu.